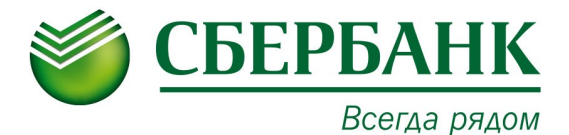

## УВАЖАЕМЫЙ КЛИЕНТ!

В связи с изменениями интерфейса устройств самообслуживания Сбербанка предлагаем Вам ознакомиться с обновленными инструкциями по оплате квитанций в пользу «ПТК».

Для совершения платежа через устройство самообслуживания **банковской картой** необходимо:

- 1. Выбрать в меню устройства пункт «ПЛАТЕЖИ И ПЕРЕВОДЫ».
- 2. Выбрать в меню устройства пункт «ПОИСК УСЛУГ И ОРГАНИЗАЦИЙ».
- 3. Ввести ИНН организации, указанной в платежном документе.
- 4. Выбрать услугу для оплаты.
- 5. Заполнить предложенные поля, следуя подсказкам на экране.

Для совершения платежа через устройство самообслуживания **наличными денежными средствами** необходимо:

- 1. Выбрать в меню устройства пункт «ОПЛАТИТЬ УСЛУГИ».
- 2. Выбрать в меню устройства пункт «ОПЛАТА НАЛИЧНЫМИ».
- 3. Выбрать в меню устройства пункт «ПОИСК УСЛУГ И ОРГАНИЗАЦИЙ».
- 4. Ввести ИНН организации, указанной в платежном документе.
- 5. Выбрать услугу для оплаты.
- 6. Заполнить предложенные поля, следуя подсказкам на экране.

Сдачу можно перечислить в пользу операторов сотовой связи и др.

Также оплатить квитанции в пользу «ПТК» можно с использованием интернет-банкинга «Сбербанк Онлайн»<sup>1</sup>.

<sup>1</sup> Для того чтобы подключить интернет-банкинг «Сбербанк Онлайн» необходимо получить банковскую карту Сбербанка с подключенной услугой «Мобильный банк», зарегистрироваться на сайте <u>https://online.sberbank.ru</u> или получить логин и пароль пользователя в устройстве самообслуживания.